## Financial- How to mark a payment as returned

Last Modified on 12/07/2020 7:18 am EST

When a payment is returned by the bank and you would like to take the payment off of the family financial ledger and add a fee, you can mark the payment as a returned payment.

- In order to return a payment you must have a type- payment valid value payment return, short code PYRT setup.
- You must also mark the type-payment as Yes for the Allow Return Payment field on the valid value setup screen.

Go to the family financial ledger and click the payment corrections icon next to the payment line that was returned.

| Baker Family   Family ID 23533   Internal Note: |       |           |                        |               |            | 2 Split<br>Student(s) Statement Type                                                                                                    |                                                        |                     | pe                                | -7467.51<br>Balance Outstanding<br>Add/View Journal Notes |             |          |           |
|-------------------------------------------------|-------|-----------|------------------------|---------------|------------|----------------------------------------------------------------------------------------------------|--------------------------------------------------------|---------------------|-----------------------------------|-----------------------------------------------------------|-------------|----------|-----------|
| mma                                             | ry    | Famil     | y Children             | Parents       | Third Part | y Volunteers                                                                                                    | Communication                                          | Auto-Pay            | Vacation                          | Financia                                                  | ls Receipts | Merge    |           |
| Year                                            |       | 201       | 8 🔻                    | Sponsor       | Combined   |                                                                                                    |                                                        | -                   | Total Outst<br><b>\$ 2,292.</b> 4 | tanding:<br><b>49</b>                                     |             |          | Actions   |
|                                                 | UIII  |           | User                   | Post Date     |            | Description                                                                                                    |                                                        |                     |                                   |                                                           | Fee         | Payment  | Balance   |
| ~                                               | State | emen      | t ID: 45600            | 08 - Date R   | ange: 12/2 | 25/2017 to 12/                                                                                                    | /30/2017                                               |                     |                                   |                                                           |             |          |           |
| 0                                               |       |           |                        | 01/08/        | 2018       | Tuition<br>Previous Balanc                                                                                                    | ce Owed -                                              |                     |                                   |                                                           | 9,760.00    |          | 9,760.00  |
| 0                                               | Ø     | •         | bakerid                | 01/08/        | 2018       | test Second - Registration - Central Falls<br>Central Falls Preschool 1 - Preschool - 2017-2018 -<br>01/09/2018 to 06/13/2018 Registration Fee |                                                        |                     |                                   |                                                           |             |          | 9,820.00  |
| 0                                               | Ø     | •         | bakerid                | 01/08/        | 2018 I     | est Second - Tu<br>Pre-Bill:Central<br>01/09/2018 to                                                                                           | uition - Central Fa<br>Falls Preschool 1<br>01/09/2018 | ills<br>- Preschool | - 2017-20                         | 18 -                                                      | 325.00      |          | 10,145.00 |
| 0                                               | Ø     | ¢         | bakerid                | 03/22/        | 2018       | Credit Card - Pa<br>Online Paymen<br>D: 100161588                                                                                              |                                                        |                     | 1,778.77                          | 8,366.23                                                  |             |          |           |
| 0                                               | Ø     | ۱         | bakerid                | 03/22/        | 2018       | Tuition<br>Convenience Fe                                                                                                    | ee (non-refundabl                                      | e)                  |                                   |                                                           | 592.92      |          | 8,959.15  |
| 0                                               | Ø     | ¢         | bakerid                | 03/22/        | 2018       | Credit Card - Pa<br>Online Paymen<br>D: 100161589                                                                                              | ayer: test test<br>t<br>0 - Invoice #: 365             | 50290 - 12:5        | 51 PM                             |                                                           |             | 3,333.33 | 5,625.82  |
| 0                                               | Ø     | -         | bakerid                | 03/22/        | 2018       | Tuition<br>Convenience Fe                                                                                                    | ee (non-refundabl                                      | e)                  |                                   |                                                           | 1,111.11    |          | 6,736.93  |
| 0                                               | Ø     | <b>\$</b> | bakerid                | 03/22/        | 2018 (     | ACH Draft - Payer: Test Test<br>Online Payment<br>ID: 1000370769 - Invoice #: 3650324 - 12:59 PM                                               |                                                        |                     |                                   |                                                           |             | 4,445.43 | 2,291.50  |
| 0                                               | Ø     | Cr        | eate A Payme<br>Dakenu | ent Correctio | zo18       | Tuition<br>Convenience Fe                                                                                                    | ee <mark>(</mark> non-refundabl                        | e)                  |                                   |                                                           | 0.99        |          | 2,292.49  |
|                                                 | 囚     |           |                        |               |            | Total                                                                                                    |                                                        |                     |                                   |                                                           | 11,850.02   | 9,557.53 | 2,292.49  |

From the corrections drop down list, select Return Payment-

| Summary | Family             | Children   | Parents   | Third Party | Volunteers | Communication | Auto-Pay | Vacation | Financials | Receipts | Merge |        |
|---------|--------------------|------------|-----------|-------------|------------|---------------|----------|----------|------------|----------|-------|--------|
|         |                    |            |           |             |            |               |          |          |            |          |       |        |
| Рау     | /ment (            | Correctio  | on        |             |            |               |          |          |            |          |       |        |
| Actio   | on: *              |            |           |             |            |               |          |          |            |          |       |        |
| •       |                    | Please Sel | ect Actio | n           |            | -             |          |          |            |          |       |        |
|         |                    | Please Sel | ect Actio | n           |            |               |          |          |            |          |       |        |
|         | Re                 | turn Paym  | nent      |             |            |               |          |          |            |          |       | Save 🗹 |
|         | Payment Correction |            |           |             |            | ~~            |          |          |            |          |       |        |
|         | Pa                 | yment Red  | covery    |             |            |               |          |          |            |          |       |        |
|         | Pa                 | yment Voi  | d         |             |            |               |          |          |            |          |       |        |
|         | Re                 | fund       |           |             |            |               |          |          |            |          |       |        |
|         | Ga                 | iteway Ref | fund/Void | ł           |            |               |          |          |            |          |       |        |

Enter a note and press save- the note will display on the family ledger and statements.

| Summary  | Family                    | Children  | Parents | Third Party | Volunteers | Communication | Auto-Pay  | Vacation | Financials | Receipts | Merge |      |
|----------|---------------------------|-----------|---------|-------------|------------|---------------|-----------|----------|------------|----------|-------|------|
|          |                           |           |         |             |            |               |           |          |            |          |       |      |
| Pav      | ment (                    | Correctio | on      |             |            |               |           |          |            |          |       |      |
|          |                           |           |         |             |            |               |           |          |            |          |       |      |
| Actic    | Action: * Payment Amount: |           |         |             |            |               |           |          |            |          |       |      |
| <b>9</b> | Re                        | turn Paym | ient    |             |            | •             | \$ 4445.4 | 43       |            |          |       |      |
| Note     | :                         |           |         |             |            |               |           |          |            |          |       |      |
|          | Re                        | turned on | 5/11/18 |             |            |               |           |          |            |          |       |      |
|          |                           |           |         |             |            |               |           |          |            |          |       | Save |

If a returned payment fee has been setup under setup > fees the fee will be added to the ledger and the payment will be marked as negative.

| Normal Statement List                                          |                                                                                 |   |           |            |                                                                                                    |          |           |          |  |  |  |  |
|----------------------------------------------------------------|---------------------------------------------------------------------------------|---|-----------|------------|----------------------------------------------------------------------------------------------------|----------|-----------|----------|--|--|--|--|
|                                                                |                                                                                 |   | User      | Post Date  | Description                                                                                           | Fee      | Payment   | Balance  |  |  |  |  |
| ~                                                              | ✓ Statement ID: 5267700 - Date Range: 04/22/2018 to 04/28/2018 - Current Period |   |           |            |                                                                                                    |          |           |          |  |  |  |  |
| 0                                                              |                                                                                 |   |           | 05/11/2018 | Tuition<br>Previous Balance Owed -                                                                    | 2,292.49 |           | 2,292.49 |  |  |  |  |
| 0                                                              |                                                                                 | ¢ | ccarline2 | 05/11/2018 | Payment Return - Payer: Test TestReturned on 5/11/18<br>ID: 1000370769 - Invoice #: 3650324 - 7:47 AM |          | -4,445.43 | 6,737.92 |  |  |  |  |
|                                                                | ß                                                                               |   |           |            | Total                                                                                                 | 2,292.49 | -4,445.43 | 6,737.92 |  |  |  |  |
| ✓ Statement ID: 4560008 - Date Range: 12/25/2017 to 12/30/2017 |                                                                                 |   |           |            |                                                                                                    |          |           |          |  |  |  |  |